## Importing Slides from the XpressLab Library (via the Authoring Interface)

Question slides can now be imported *from* the XpressLab Library and *added directly to an activity you are actively authoring*. Importing question slides is another great way to save time while creating interactive tests and activities within the XpressLab platform.

To import a question slide from the XpressLab Library directly into an activity you are actively authoring, follow the steps detailed below:

1. Access the **My Courses** list by clicking the **Course** button, located within *upper right* corner of the screen.

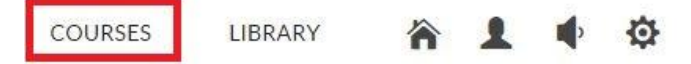

 Use the My Courses list to select the course in which you wish to create a new activity. If you wish to create a <u>new</u> course, click the *red* New Course button located in the top *left* corner of the My Courses list.

| NEW COURSE +              | IMPORT                         | ~ | ]        |        |                   |   | ? | Q |
|---------------------------|--------------------------------|---|----------|--------|-------------------|---|---|---|
| 7 result(s) found         |                                |   |          |        |                   |   |   |   |
| Course Name               | <ul> <li>Activities</li> </ul> | ÷ | Students | Active | Course Access Key | 6 |   |   |
| CEFR A1 - Les Directions* | 15                             | 0 |          | ۲      | A4FSCY            |   |   | × |
| FSF_Period3*              | 14                             | C | 1        | ۲      | UUFQUNRH          | 2 |   | × |

- 3. Access the **Activity Dashboard** by clicking on the name of an *existing activity* you wish to edit, using the **Activity List** found on the <u>left</u> side of the **Course Dashboard** within the *Course tab*.
  - If you are creating a *new activity*, click the **New Activity** button located in the <u>top left</u> corner of the *Course tab.* Complete the **Activity Information** form, clicking **Save** when the form is complete to access the **Activity Dashboard**.

| Course         | Students                    |                                           |       |                      |     |          |          |                            |             |
|----------------|-----------------------------|-------------------------------------------|-------|----------------------|-----|----------|----------|----------------------------|-------------|
| NEW ACT        | TIVITY +                    | ,                                         |       | $\rightleftharpoons$ | *   | ×        | 2        |                            |             |
| Total 15 item( | s)                          |                                           |       |                      |     |          |          |                            |             |
|                | <ul> <li>Activit</li> </ul> | y Name                                    |       |                      |     | Type     |          | <ul> <li>Status</li> </ul> | Mark Out Of |
| <b></b>        | A1 Les di                   | A1 Les directions #1 P1 et P2 (test oral) |       |                      | al) | Standar  | d Test   | Inactive                   | 26          |
| <b></b>        | A1 Les di                   | irections #                               | 1 P 1 |                      |     | Practice | Exercise | Inactive                   | N/A         |

4. Click the **Authoring** button, located on the *right* side of the **Activity Dashboard**, directly above the *Student Activity graph*.

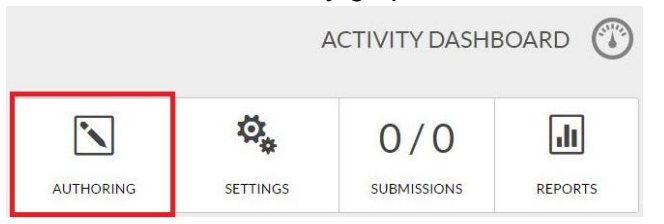

5. To add a **pre-built question slide** from the Library *to* the activity you are currently authoring, select the **Add Slide** button located within the main navigation bar. Then, select the **Import Slide** and choose the **Import from Library** option.

|                | Import Slide                  | Import from Library  |
|----------------|-------------------------------|----------------------|
| + •            | Duplicate Current Slide       | Import from Activity |
|                | Blank                         |                      |
| The management | Audio Response Question       |                      |
|                | Multiple Choice Question (Ora | al)                  |
|                | Multiple Choice Question (Tex | t)                   |
|                | True/False Question           | r                    |
|                | Text Passage Correction Ques  | tion                 |
|                | Written Response Question     |                      |
|                | Fill in the Blank Question    | <i></i>              |

- 6. Select the Import from Library option will directly you to the XpressLab Library, which requires you to leave the Authoring interface. As a result, your web browser may serve a pop-up message to confirm this navigation.
  - If you are ready to navigate over the Library, select the **Leave this Page** option. If you have forgetting to save your progression prior to importing a slide from the Library, it might be a good idea to select the **Stay on this Page** option, save your work, and then repeat the previous steps to begin the importing process.

| All unsaved changes will be lost. |                 |
|-----------------------------------|-----------------|
|                                   |                 |
| Leave this Page                   | ay on this Page |

- Allow the XpressLab Library to load this may take a few minutes. Once fully loaded, the XpressLab Library will display all of the available question slides specifically for the activity type you are currently authoring.
  - The **Slide** filter is *automatically* applied to the Library and the resources generated in the Library are related to the activity type currently being authored.

| TYPE                         | Type: Slide × Quickly search for resour                                                          | rces using the XpressLab superfilter                                                 | ۹ :                         |
|------------------------------|--------------------------------------------------------------------------------------------------|--------------------------------------------------------------------------------------|-----------------------------|
| Activities 533<br>Courses 86 | CLEAR FILTERS Sort By                                                                            | ✓ 分 Favourites Only                                                                  |                             |
| Slides 10                    | Renardo Timano di                                                                                |                                                                                      | ]                           |
| SHARING PERMISSION           | Identifie le lieu et réponds à la question<br>par une phrase complète.                           | La phant des seches highers.<br>Vers also totopart des vertes regulars av<br>primes. | Identify the                |
| All SharingTypes 🗸 🗸         | Restaway                                                                                         |                                                                                      | Literary Devices            |
|                              | Est-ce qu'il y a un <u>restaurant</u> dans ta ville?<br>Oui, il y a un restaurant dans ma ville. | Mine de Baula Garee                                                                  |                             |
| LANGUAGE                     | Non, il n'y a pas de restaurant dans ma ville.                                                   | (*) # 10000                                                                          |                             |
| All Languages 🗸 🗸            | Dans ma Ville                                                                                    | ER verb test                                                                         | Figures of Speech           |
|                              | A journée idéale                                                                                 | Comment l'appelles-tu?                                                               | Quelle école fréquentes-tu? |
|                              |                                                                                                  | Transmis Transmission                                                                |                             |
|                              | Ma Journee Ideale                                                                                | On parle test                                                                        | On Parle Test               |

 To generate a more *specific resource search*, you may continue to apply additional filters, such as the Sort By filter, the Favorites Only filter, the Sharing Permissions filter, and/or the Language filter. <u>Note:</u> *Multiple* filters may be added.

| YPE                                 | Type: Slide × Quickly search for reso                                                                                                    | urces using the XpressLab superfilter                                                                                                    | ۹ 👪                                                                                                    |
|-------------------------------------|----------------------------------------------------------------------------------------------------|----------------------------------------------------------------------------------------------------|----------------------------------------------------------------------------------------------------|
| Activities 533                      | CLEAR FILTERS Sort By                                                                                                    | ✓                                                                                                    |                                                                                                    |
| Slides 10                           |                                                                                                    |                                                                                                    |                                                                                                    |
| HARING PERMISSION All Sharing Types | Regardo Franze.<br>Bornefine e Huau et records a la questora la<br>Provinción de la questora de la questora de la<br>Provinción de la questa de la del<br>Rece ou por un restancent dese ma vite.<br>Nov. E n'y a uno restancent dese ma vite. | Example of the second second | Identify the<br>Literary Devices                                                                                                    |
| All Languages 🗸 🗸                   | Dans ma Ville                                                                                                    | ER verb test                                                                                                    | Figures of Speech                                                                                                    |
|                                     | Ma journée idéale                                                                                                    | Comment Pageilles-tu?                                                                                                    | Qualite decide tréquentes su?                                                                                                    |
|                                     |                                                                                                    | 1000<br>(x) (x) (x) (x) (x) (x) (x) (x) (x) (x)                                                                                                    | ани<br>(р. н. — 2004)<br>(р. н. — 2004)<br>(р. — 2004)<br>(р. н. — 2004)<br>(р. — 2004)<br>(р. — 2004)<br>( |
|                                     | Ma Journee Ideale                                                                                                    | On parle test                                                                                                    | On Parle Test                                                                                                    |

9. Hover over a resource tile to view a *brief description* of the question slide as well as the contributor's name. Click the **View** link within the resource tile preview to access the full length resource **Preview** page.

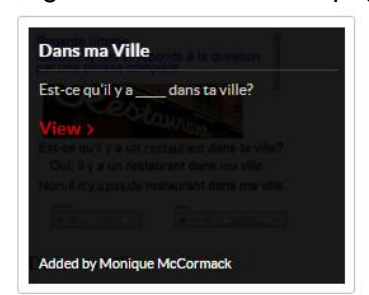

- 10. Use the Preview page to review details about the question slide.
  - Review the **Preview Table** for details such as: the contributor name, resource type, subject, grade level, etc. <u>Note:</u> This information is entered *by the contributor*. As a result, some resources may have more information than others.
  - **Rate** the resource based on usability, effectiveness and ability to fulfill curriculum, using the 5 –star icons.
  - **Comment** on the resource by typing within the Comment field. Clicking **Post** once the comment has been written.
  - Review the **Question Slide Preview** and description found on the *left* side of the Preview page.
  - Add a resource to your Favorites List by clicking on the **Favorite** button.
  - Preview the resource as a student will see it by clicking on the **Preview** button. <u>Note:</u> Clicking the **Preview** button will launch the activity **in Full Screen Student View** mode, allowing you to interact with the activity as *if you were a student*.

| Dashboard / Library / Dans ma Ville                   |                                                     | BACK TO LIST      |
|-------------------------------------------------------|-----------------------------------------------------|-------------------|
| Regarde l'image.                                      | Dans ma Ville                                       |                   |
|                                                       | Contributor:                                        | Monique McCormack |
|                                                       | Resource Type:                                      | Slide             |
| eotow                                                 | Subject:                                            | N/A               |
| a constant                                            | Grade:                                              | N/A               |
| Est-ce qu'il y a un restaurant dans ta ville?         |                                                     |                   |
| Oui, il y a un restaurant dans ma ville.              | Dans ma ville                                       |                   |
| Non, il <u>n'y a pas de</u> restaurant dans ma ville. |                                                     |                   |
| Question Answer                                       | Rate this resource: $\star \star \star \star \star$ |                   |
| DANS MA VILLE                                         | PREV                                                | IMPORT SLIDE      |
| Est-ce qu'il y a dans ta ville?                       | Comments                                            |                   |
|                                                       | Leave a comment                                     |                   |
|                                                       |                                                     |                   |
|                                                       | POST                                                |                   |
|                                                       |                                                     |                   |

- 11. When you are ready to import the slide to your activity, click the Import Slide button.
  - Within the **Import Slide** window the **Course Send To** and **Activity Send To** details are already <u>pre-selected</u>, reflecting the course and activity we are currently authoring.
  - Select the **Finish** button, <u>without changed either of these fields</u>, to import the slide to the activity you are actively creating.

| Import Slide                              | ×      |
|-------------------------------------------|--------|
| Dans ma Ville                             |        |
| Course Send To: *                         |        |
| CEFR A1 - Les Directions*                 | •      |
| Add New Course +<br>Activity Send To: *   |        |
| A1 Les directions #1 P1 et P2 (test oral) | •      |
| Add New Activity +                        |        |
|                                           | CANCEL |

- 12. You will now return to the Authoring interface, with the newly imported slide visible within the **Slide Thumbnail Preview** list located along the *left* side of the Authoring Interface.. Click on the slide thumbnail to make any adjustments to the slide content.
  - To change the question prompts or slide content, click *inside* a text box and begin typing.
  - To change the location of elements or objects within the slide (i.e. video clips, audio recorders, images, shapes, etc.), click and drag the elements into a new location within the slide.
  - To *delete* elements from the slide, **right-click** on a slide element and select **Delete** from the **Common** tasks menu.
  - To add *additional* multimedia elements, such as: audio, video clips, images, shapes, and more, click the **Add Object** button from within the main navigation bar. Using any of the built in elements to further enhance the question slide.
- 13. In addition to editing the question slide content, layout and formatting, you may also edit the question slide Settings. To adjust the slide settings, right-click on the thumbnail from within the Slide Thumbnail Preview list. Select Settings from the Thumbnail menu options.

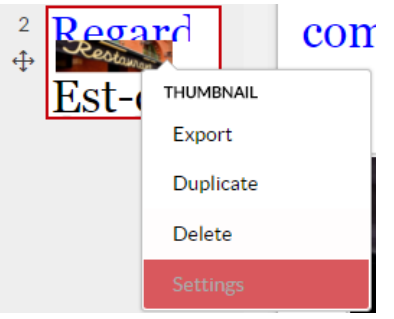

- 14. The **Slide Settings** window includes *all of the configurable settings* for your question. The Settings available will depend on the question type.
  - Depending on your question type, you may be able to enter/edit the **Question Grade** Value as well as set a Maximum Recording Time for oral responses.
  - When you have finished adjusting the slide settings, click the **OK** button.

| Slide#2                 | ×        |
|-------------------------|----------|
| Question Grade Value:   |          |
| Background Colour:      |          |
| Maximum Recording Time: |          |
| Minutes 1 : Seconds 0   |          |
| 1                       |          |
| <u>ı</u>                | K Cancel |

- 15. Continue to build out your standard test activity by importing additional slides from the Library, importing slides from your previously created activities, *or* building out your own questions using the built-in question and slides types available within the activity.
  - Select the **Add Slide** button within the main navigation bar to review the built-in question types

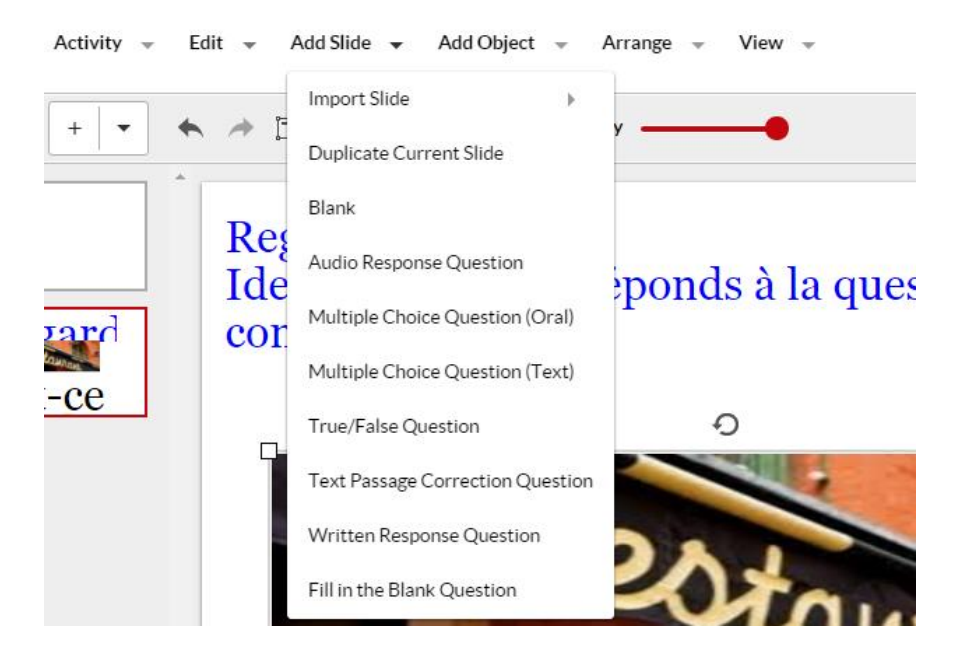

16. When you are finished authoring the activity, click the **Activity** button from within the main navigation bar, and select **Activate** from the drop down list of options. The activity will now be able to the students enrolled in your course.

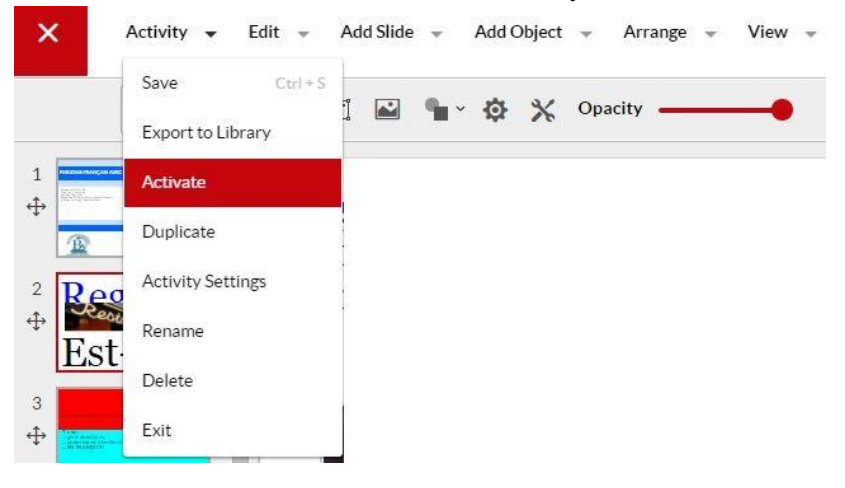